令和7年3月更新

# 電子申請・届出サービスによる 介護支援専門員証交付申請(再交付) マニュアル

このマニュアルは、ケアマネ証を紛失・汚損したため、証の再交付手続きを行う方が対象です。 新規登録交付、更新、再研修など、別の申請についてはそれぞれマニュアルがありますのでそ ちらを参照してください。

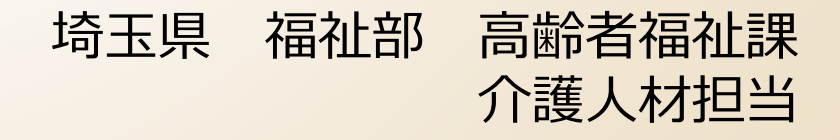

# 電子申請・届出サービスによる手続きの主な流れ

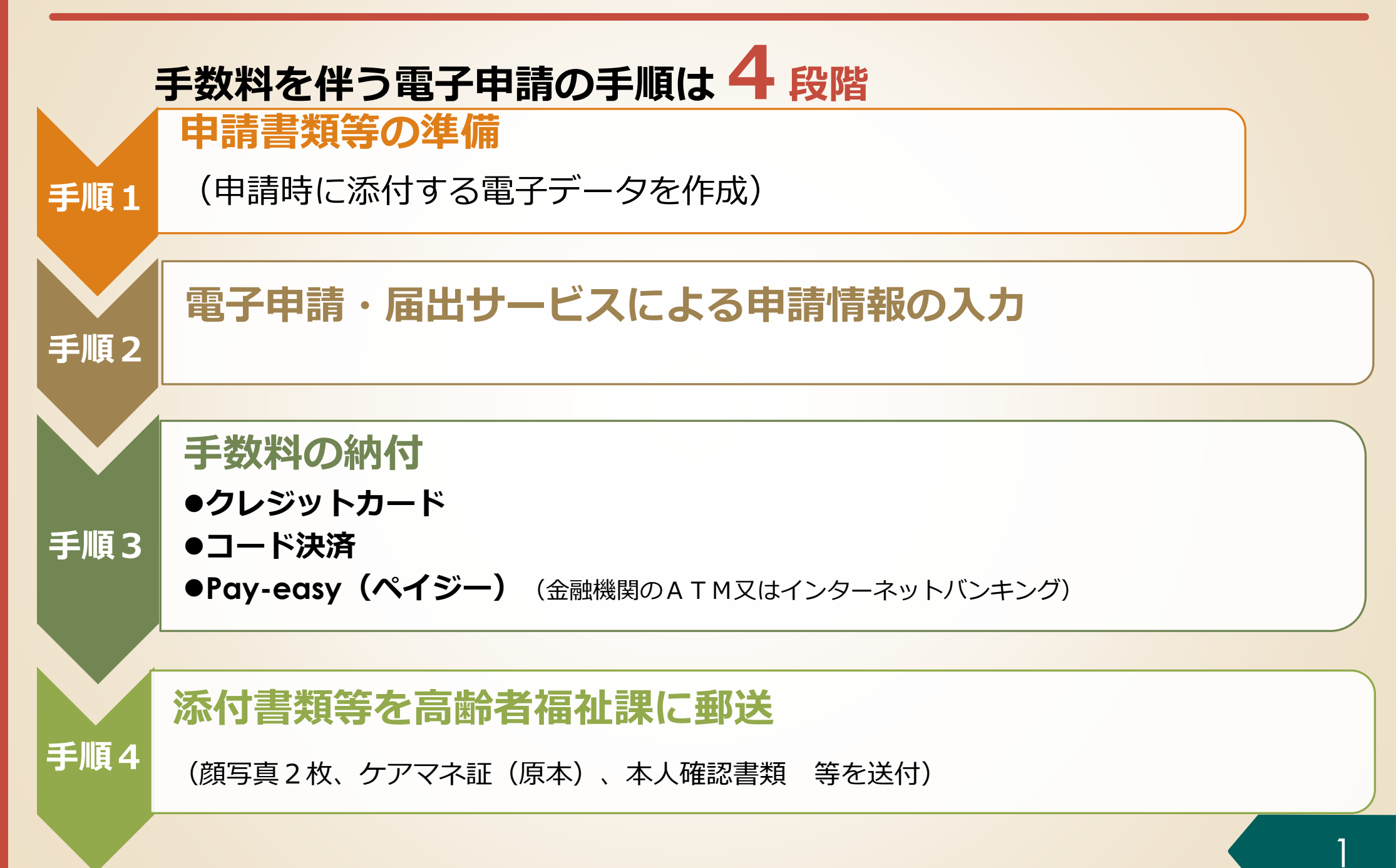

### 2. 電子申請・届出サービスの利用方法

# 手順1 申請書類の準備

- 手順2 電子申請・届出サービスによる申請手続
- 手順3 手数料の納付
- 手順4 添付書類等を高齢者福祉課に郵送

### <u> 手順1-1 介護支援専門員証等の必要書類を用意</u>

● 破損・汚損の場合、手順2で申請者情報を入力する際に、お手元に介護支援専門員証を用意して、
 記載された内容を確認の上、間違いの無いよう入力してください。

亡失・滅失でお手元に介護支援専門員証がなく、登録番号 や登録年月日など正確な情報が不明の場合

● 県庁高齢者福祉課・介護人材担当に電話をして正確な情報を確認した上で申請してください。

埼玉県 福祉部 高齢者福祉課 介護人材担当 電話:048-830-3232

● 亡失・滅失で介護支援専門員証がなく、正確な情報が不明の場合は、<u>電子納付ではなく</u>、納付書 払いによる紙の申請書での申請をお勧めします。

### 2. 電子申請・届出サービスの利用方法

### 手順1 申請書類の準備

# 手順2 電子申請・届出サービスによる 申請手続

- 手順3 手数料の納付
- 手順4 添付書類等を高齢者福祉課に郵送

# 電子申請・届出サービスにアクセスする

### <u>手順2-1</u>電子申請・届出サービスにアクセス

「埼玉県ケアマネ情報局」のページから、「【電子納付】介護支援専門員証の各種申請について」の ページにアクセスし、「再交付の申請」の手続きの中から「【電子納付】紛失・汚損等したために再 交付を申請する【様式第8号】」をクリックし、以下のページにアクセスします。

【電子納付】介護支援専門員証再交付申請(8号)

この申請は以下の方が対象になります。

- 有効期間が満了していない方で、介護支援専門員証を紛失・汚損等したことにより再交付を申請する方
- 介護支援専門員として業務に就く場合は、「介護支援専門員証」を所持していることが必要です。
- 氏名又は氏名と住所に変更があった場合は、再交付申請ではなく、**書換え交付申請(様式第3号)**を行ってください。住所のみが 変更になった場合には、**登録事項変更届(第11号)**の提出が必要です。
- 電子納付での申請は、 1「埼玉県電子申請・届出サービス」にて電子申請と電子納付を完了後、2に記載の必要添付書類を、埼玉県あてに配達の確認できる方法(特定記録郵便や簡易書留など)で送付してください。
- 「電子申請・電子納付」完了後、2に記載されている必要添付書類の郵送が必要となります。

※2の必要添付書類の郵送が無い場合は、更新証交付の手続ができません。十分ご注意ください

申請の手順(電子納付)

す)

┃ 1 「埼玉県電子申請・届出サービス」にて電子申請・電子納付

以下のHPから、電子申請・電子納付手続を完了してください。

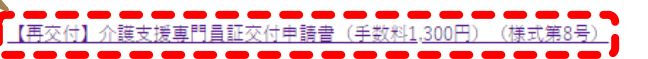

電子申請・届出システムによる介護支援専門員証交付申請(8号再交付)の方法について(PDF:2,837KB)(別ウィンドウで開きま

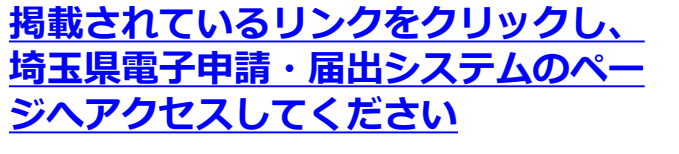

5

### 手順 2 電子申請・届出サービスによる申請情報の入力

# 手続き名を確認する

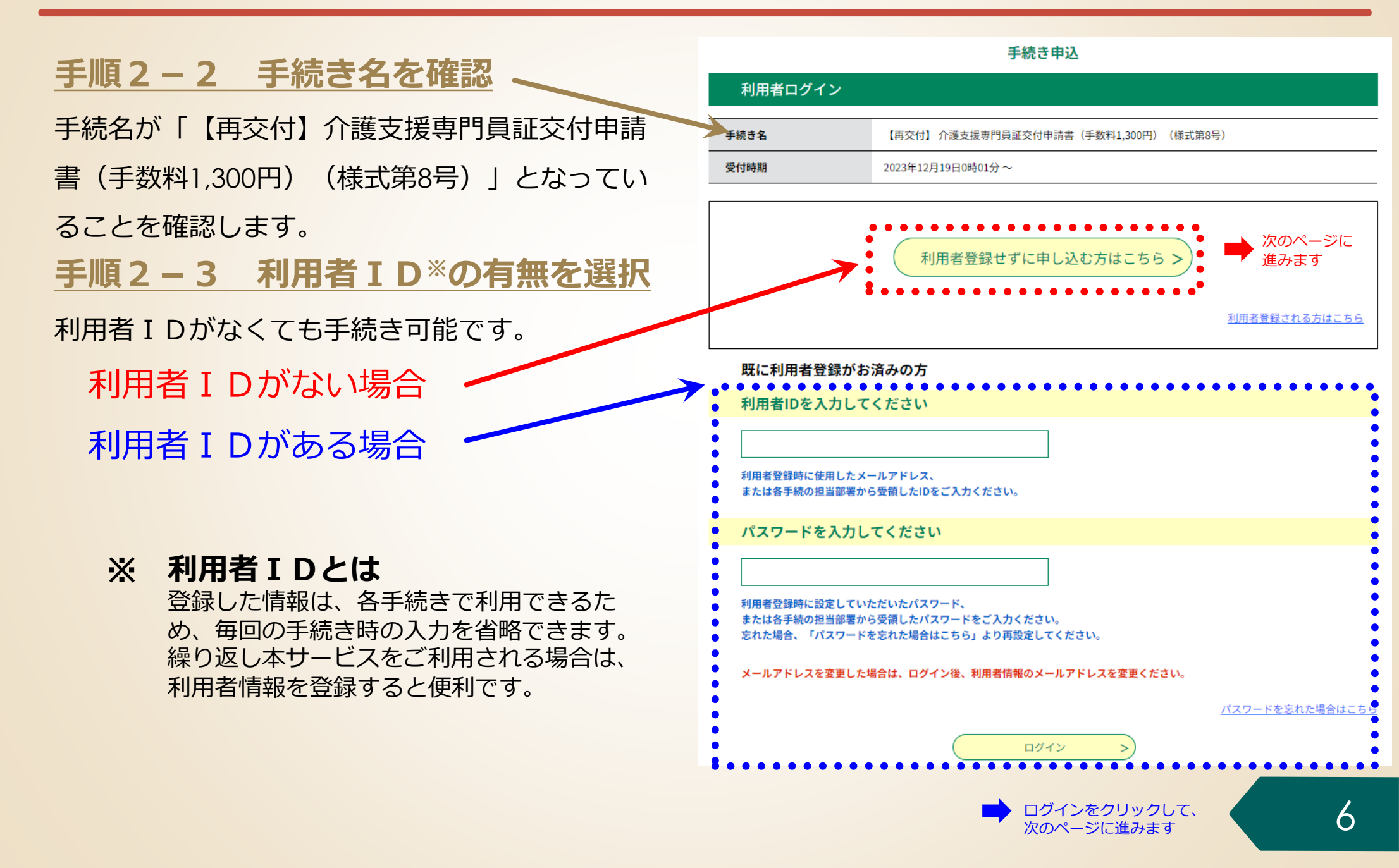

### 手順 2 電子申請・届出サービスによる申請情報の入力

# 手続きの内容と注意事項を確認する

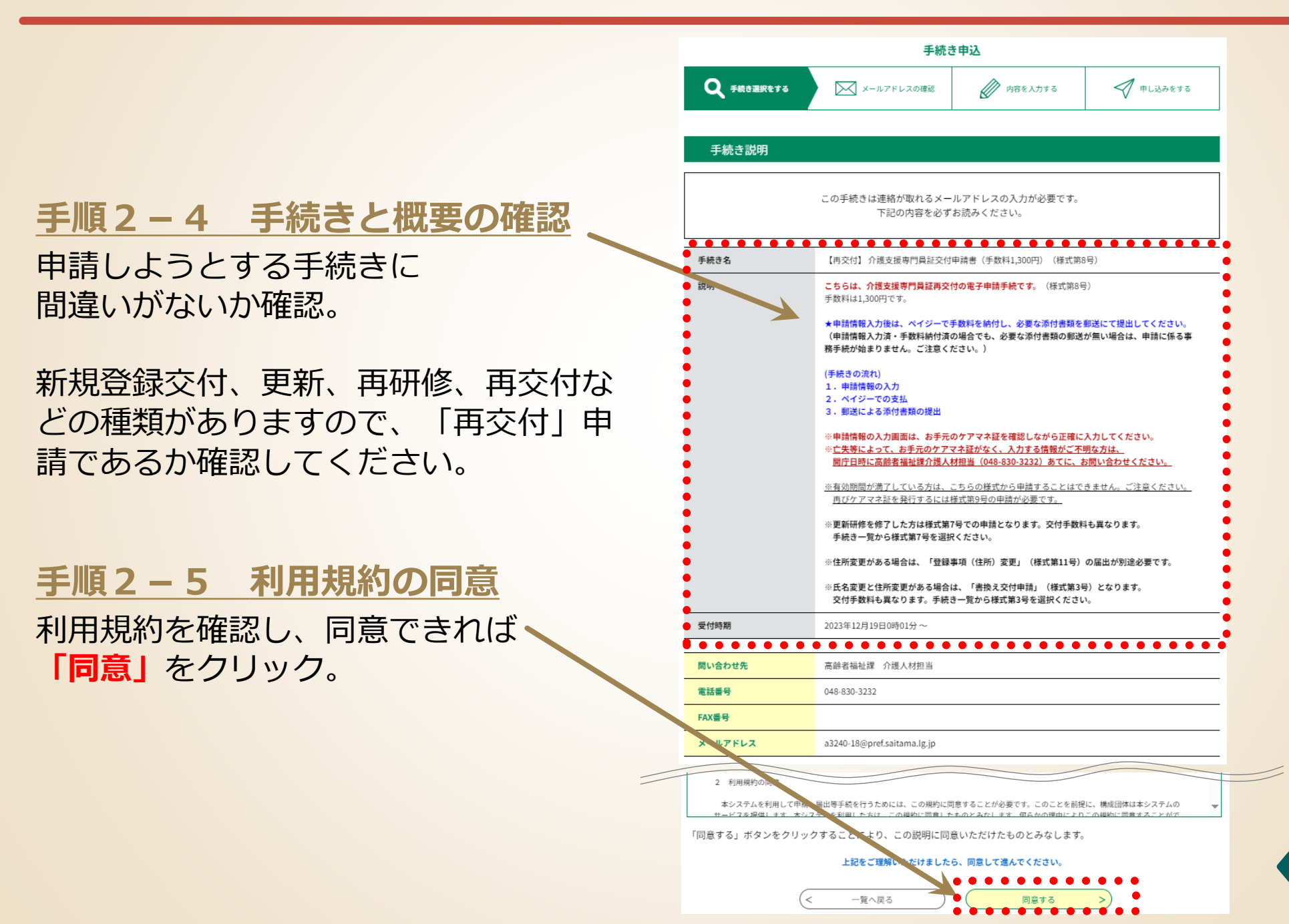

# 手順2 電子申請・届出サービスによる申請情報の入力 手続きで使用する電子メールアドレスを入力する

### 手順2-6 手続きで使用する電子

<u>メールアドレスの入力</u>

- 手続きには電子メールアドレスが必要です。
- メールアドレスを入力後、「完了する」をクリックする。
- 入力したメールアドレスに電子申請・届出シス テムからメールが自動送信されます。
- このメールに記載されているリンクをクリック

して、手続きを進めてください。

ここで入力したアドレスに、申込完了通知メール や収納通知メールが届きます。

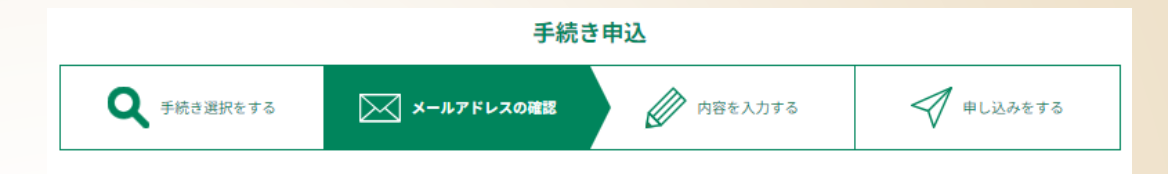

#### 利用者ID入力

【再交付】介護支援専門員証交付申請書(手数料1,300円)(様式第8号)

| 連絡がとれるメールアドレスを入力してください。<br>入力が完了いたしましたら、アドレスに申込画面のURLを記載したメールを送信します。<br>URLにアクセスし、残りの情報を入力して登録を完了させてください。<br>また、迷惑メール対策等を行っている場合には、「pref-saitama@test.e-tumo.jp」からのメール受信が可能な設定に変更し<br>上記の対策を行っても、申込画面のURLを記載したメールが返信されて来ない場合には、別のメールアドレスを使用して申込を<br>なお、送信元のメールアドレスに返信しても問い合わせには対応できません。<br>最後に、携帯電話のメールでは、初期設定でURLリンク付きメールを拒否する設定をされている場合がございますので、その場<br>受信が可能な設定に変更してください。 | てください。<br>(行ってください。<br>)合も同様にメール |
|----------------------------------------------------------------------------------------------------|----------------------------------|
| 連絡先メールアドレスを入力してください 必須                                                                                                    |                                  |
| 連絡先メールアドレス(確認用)を入力してください。必須                                                                                                    |                                  |
| < 説明へ戻る     完了する >                                                                                                    |                                  |

【備考】

登録済みの利用者 I Dを利用して申請する場合、手順2-6は省略されます。

### 手順 2 電子申請・届出サービスによる申請情報の入力

### 申請様式を確認する

### 手順2-7 申請様式を確認する

この申請様式は証の再交付の申請手続となりま す。この欄に書かれている事項を再度ご確認く ださい。

確認した場合は、チェックボックスに チェックを入れてください。

|                                                                                                    | 手続き                                                                                                    | き申込                                                                    |                 |
|----------------------------------------------------------------------------------------------------|----------------------------------------------------------------------------------------------------|------------------------------------------------------------------------|-----------------|
| <b>Q</b> 手続き選択をする                                                                                                    | メールアドレスの確認                                                                                                    | 内容を入力する                                                                | 💎 申し込みをする       |
|                                                                                                    |                                                                                                    |                                                                        |                 |
| 申込                                                                                                    |                                                                                                    |                                                                        |                 |
| 選択中の手続き名: 【再交付                                                                                                    | J】 介護支援専門員証交付申請書( <sup>4</sup>                                                                                 | 手数料1,300円)(様式第8号)                                                      | 間合せ先 <b>十開く</b> |
| 申請様式の確認                                                                                                    | 3                                                                                                    |                                                                        |                 |
| この電子申請様式は、証を亡<br><b>介護支援専門員の有効期限が</b><br><u>※再研修及び更新研修を修了</u><br><u>※氏名変更と住所変更がある</u><br><u>※住所変更がある場合は「様</u><br>再交付申請であること? | 失又は汚損のための介護支援専門員<br>満 <b>了前の方が対象です。</b><br>した方は、こちらの申請様式ではない<br>場合は、こちらの申請様式ではない<br>式第11号」の届出が、別途必要です<br>を確認した | 証再交付申請様式です。<br><u>いので、ご注意ください。</u><br><u>ので、ご注意ください。</u><br>- <u>。</u> |                 |

### 手順2 電子申請・届出サービスによる申請情報の入力 申請者情報を入力する

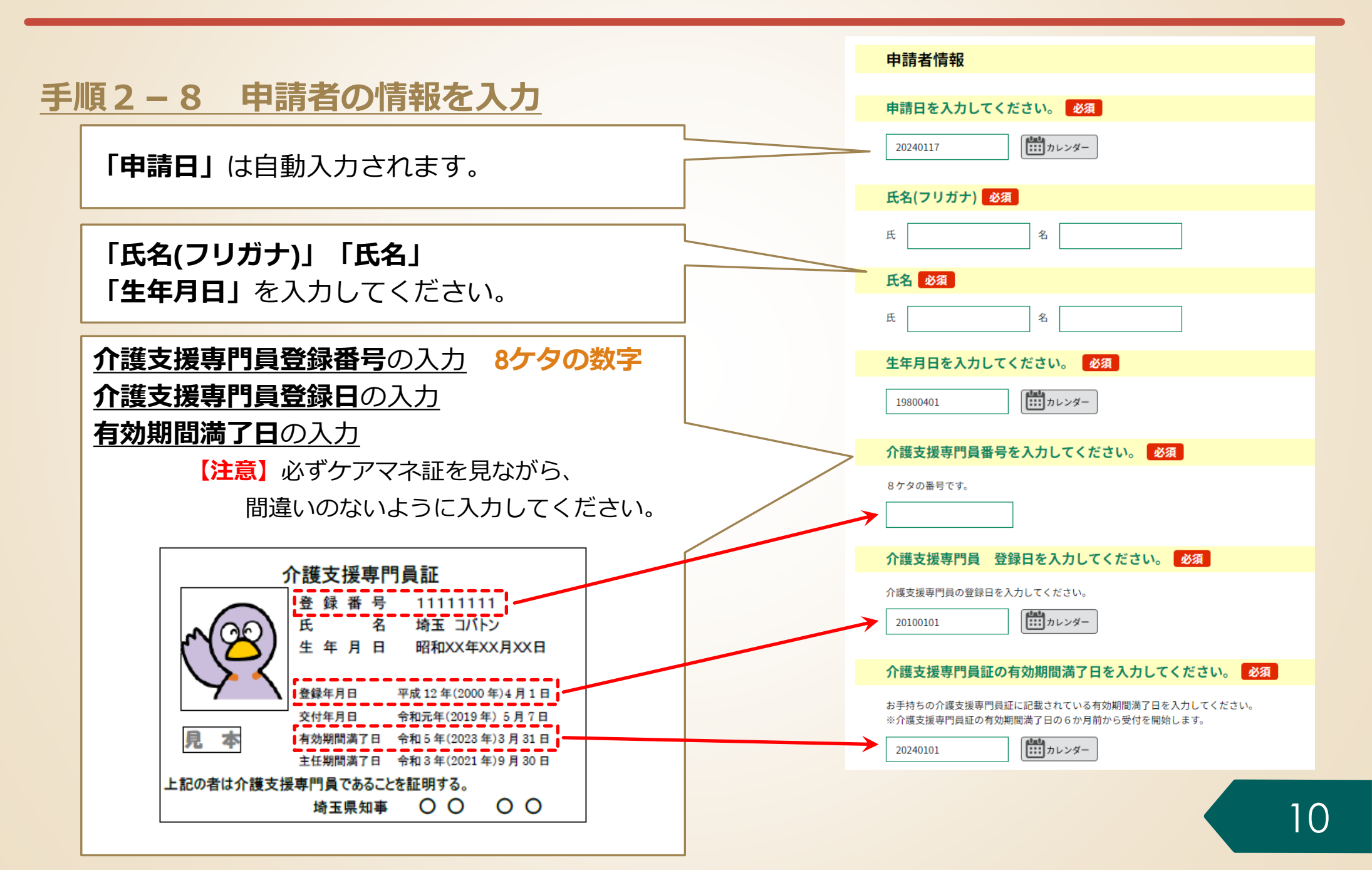

# 手順2 電子申請・届出サービスによる申請情報の入力 申請者情報を入力する

| 手順200一百六付珊山を選切        | 選択前                          |
|-----------------------|------------------------------|
| 于順とラク伊文刊生田で迭八         | 再交付理由 必須                     |
|                       | 再交付理由を選択してください               |
|                       | 亡失のため                        |
| 「再交付理由」を選択してください。     | () 減失のため                     |
|                       | () 汚損のため                     |
|                       |                              |
|                       | ○ その他(テキストホックスに内容を入力してくたさい。) |
|                       |                              |
|                       | 選択解除                         |
|                       | 選択後                          |
|                       | 再交付理由必須                      |
|                       | 再交付理由を選択してください               |
|                       | ○ 亡失のため                      |
|                       | () 減失のため                     |
| 選択すると、ラジオボタンが選択状態になりま | ◇ ● 汚損のため                    |
|                       | ○ 破損のため                      |
|                       | ○ その他(テキストボックスに内容を入力してください。) |
|                       |                              |
|                       | 選択解除                         |

11

# 手順2 電子申請・届出サービスによる申請情報の入力 申請者情報を入力する

### 手順2-10 申請者の情報を入力

「メールアドレス」の入力

カしてください。

「郵便番号」「住所」「住所(フリガナ)」の入力 住所は、住民票に記載されている内容で記入してくだ さい。

電子申請の手続申込みの際に入力したアドレスを再度入

※「電子申請・届出サービス」の利用者登録をしている

方は、登録しているアドレスを入力してください。

| 郵便番号 必須                                                                                                    |
|----------------------------------------------------------------------------------------------------|
| <b>新使指号</b> 住所検索                                                                                                    |
| 住所「必須」                                                                                                    |
| 住所は住民票に記載されている内容で記入してください。<br>なお、申請者の本人情報確認については、住民基本台帳法(昭和42年法律第81号)第30条の11第1項第1号、第30条の15第1項第1号の規定により住民基本台帳ネットワー<br>クシステムを用いて確認します。 |
| 住所                                                                                                    |
| 住所(フリガナ) 必須                                                                                                    |
| 住所の漢字にフリガナを付けてください。<br>住所(フリガナ)                                                                                                    |
| 連絡先電話番号(日中の連絡先)                                                                                                    |
| 日中連絡の取れる電話番号を入力してください。<br>電話番号                                                                                                    |
| 連絡先電話番号(自宅) 必須                                                                                                    |
| ご自宅(もしくはご自身の携帯電話)の電話番号を入力してください。<br>電話番号                                                                                             |
| <mark>メールアドレス</mark> 必須<br>フ                                                                                                    |
| 電子申請の手続申込みの際に入力したアドレスを再度入力してください。<br>※「電子申請・届出サービス」の利用者登録をしている方は、登録しているアドレスを入力してください。                                                |

メールアドレス

### 手順2 電子申請・届出サービスによる申請情報の入力 確認事項を入力する

# <u>手順2-11 誓約・確認事項を入力</u>

この申請に係る確認事項です。内容をよく 確認のうえ、「確認する」のチェックボッ クスにチェックを入れてください。

#### 確認 必須

1本申請書への入力だけでは再交付手続きは開始されません。申請者は、電子納付により手数料を納入する必要があります。

2本申請書への入力だけでは再交付手続きは開始されません。顔写真等の添付資料を、プリントし必要事項を記入した郵送書類送 付書とともに県高齢者福祉課に郵送する必要があります。

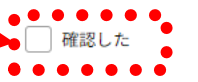

### 手順 2 電子申請・届出サービスによる申請情報の入力

# 納付情報を入力する

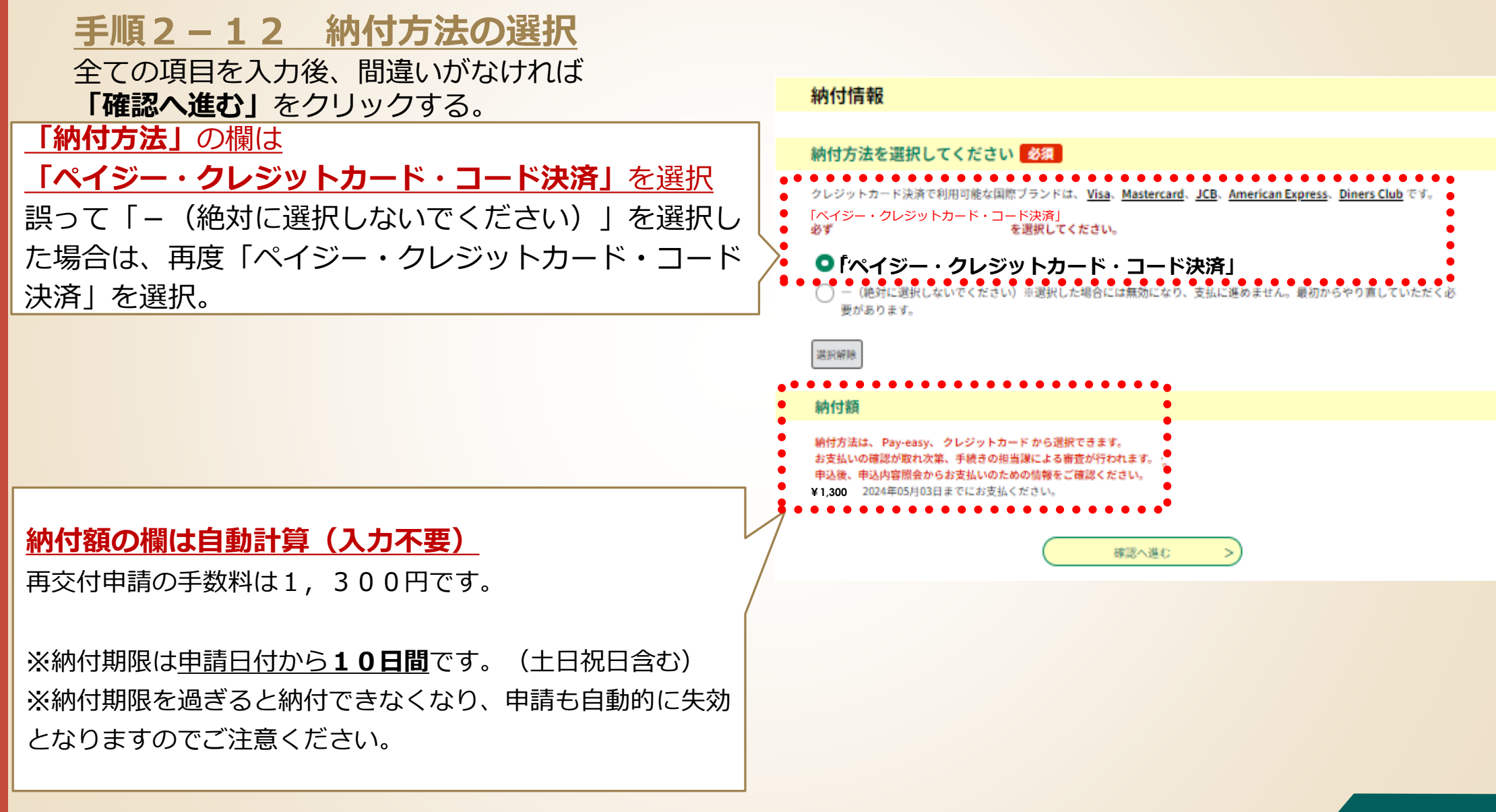

# 「エラーメッセージ」が表示された場合

- 入力内容に不足等がある場合、右の画面のようにエラーメッセージ( <u>▲マークの付いた黄色</u>のマーカー部分) が表示されます。
- エラーメッセージに従って入力内容を修正してください。
- 修正完了後、画面一番下の「確認へ進む」を クリックします。

入力が必須の項目に入力されていない場合、 エラーとなります。

再交付理由が選択されていない場合、エ ラーとなります。

確認が必要な項目について、確認していな いとエラーになります。

修正が完了したら、確認へ進むをクリック します。

| 氏名(フリガナ) 必須                                                                                                    |                             |   |
|----------------------------------------------------------------------------------------------------|-----------------------------|---|
| ▲ 氏名(フリガナ)(氏)は入力必須項目です。<br>氏 名                                                                                                    |                             |   |
| 氏名 必須                                                                                                    |                             |   |
| ▲ 氏名(氏)は入力必須項目です。<br>氏 名                                                                                                    |                             |   |
| 生年月日を入力してください。 必須                                                                                                    |                             |   |
| 19800401                                                                                                    |                             |   |
| 再交付理由 必須                                                                                                    |                             |   |
| <ul> <li>▲ 再交付理由は入力必須項目です。</li> <li>再交付理由を選択してください</li> <li>亡失のため</li> <li>減失のため</li> <li>済損のため</li> <li>破損のため</li> <li>その他(テキストボックスに内容を入力してください。)</li> <li>選択解除</li> </ul> |                             |   |
| 確認必須                                                                                                    |                             |   |
| ▲ 確認は入力必須項目です。<br>1本申請書への入力だけでは再交付手続きは開始されません。申請者は、電子納付により手数料を納入<br>2本申請書への入力だけでは再交付手続きは開始されません。顔写真等の添付資料を、プリントし必要<br>付書とともに県高齢者福祉課に郵送する必要があります。<br>■ 確認した                  | 、する必要があります。<br>『事項を記入した郵送書類 | 送 |

>

### 手順2 電子申請・届出サービスによる申請情報の入力 入力内容を最終確認する

### 手順2-13 申請内容の最終確認

- 申請前の最終確認です。申請者情報や研修の種類に
   誤りがないか、もう一度確認をお願いします。
- 申請内容に間違いなければ、画面一番下の「申込、
   む」をクリックする。
- 入力内容に誤りがある場合は、「入力へ戻る」をク リックして、入力内容を修正してください。

### 【注意】

- 「申込む」をクリックして申込が完了すると納付 手続きが始まります。納付期限は<u>10日間</u>です。 (土日祝日を含む)
- 納付期限を過ぎると納付できなくなります。
- 納付期限までに手数料の納付がない場合、当該申 請は自動的に失効します。
- 余裕をもって納付をお願いします。

#### 申込確認

#### まだ申込みは完了していません。

※下記内容でよろしければ「申込む」ボタンを、修正する場合は「入力へ戻る」ボタンを押してください。

【再交付】介護支援専門員証交付申請書(手数料1,300円)(様式第8号)

|   | 申請様式の確認              | 再交付申請であることを確認した                         |
|---|----------------------|-----------------------------------------|
|   | 申請者情報                |                                         |
| I | 申請日                  | 2023年12月26日                             |
|   | 氏名(フリガナ)             | サイタマ コパトン                               |
|   | 氏名                   | 埼玉 コバトン                                 |
|   | 生年月日                 | 1980年04月01日                             |
|   | 介護支援専門員番号            | 1111111                                 |
|   | 介護支援専門員 登録日          | 2010年01月01日                             |
|   | 介設支援専門員証の有効期間<br>満了日 | 2024年01月26日                             |
|   | 主任介護支援専門員 有効満<br>了日  |                                         |
|   | 再交付理由                | 破損のため                                   |
|   | 郵便番号                 | 3300063                                 |
|   | 住所                   | 埼玉県さいたま市浦和区高砂3-15-1                     |
|   | 住所(フリガナ)             | 住み (フリガナ) サイタマケンサイタマシウラワク               |
|   | 連絡先電話番号(日中の連絡<br>先)  | 04883032.2                              |
|   | 連絡先電話番号 (19宅)        | 0488303232                              |
|   | メールアドレス              | a3240-18@pref.saitano.lg.jp             |
|   | 確認                   | 確認した                                    |
|   | 納付情報                 |                                         |
|   | 納付方法                 | ベイジー・クレジットカード・コード決済                     |
|   | 納付額                  | ¥1,300                                  |
|   | • <                  | 入力へ戻る 申込む >                             |
|   | • •                  | • • • • • • • • • • • • • • • • • • • • |

手順2 電子申請・届出サービスによる申請情報の入力

# 「整理番号」と「パスワード」の確認

### と「パスワード」をメモする 手順2-14 (又はこの画面を印刷)

- 「申込完了」と表示されれば、申請に係る電子申 **請・届出サービスでの申請情報の入力は完了です。**
- 同時に、県から「**申込完了通知メール」**(次ペー ジ参照)が自動送信されます。
- 整理番号及びパスワード※は、申込内容の照会 (手数料の支払いに必要な情報の確認)で使用し ますので、紛失しないよう御注意ください。 ※「申込完了通知メール」にも記載されています。

### 【注意】

整理番号及びパスワードを紛失等した場合は、 高齢者福祉課介護人材担当に御相談ください。 申請情報の入力が完了しました。続いては、ペイジー支払で手数料を納付してください。 (手続の流れ) 1. 申請情報の入力(済) 2.ペイジーでの支払(次) 3. 郵送による必要添付書類の提出 2.ペイジーでの支払について

申込完了

(1)以下のホームページにアクセスし、整理番号・パスワードを入力してください。

(2)申込内容詳細から、ペイジーの1. 収納機関番号 2. 納付番号(お客様番号) 3. 確認番号 4. 納付区分を取得し、 金融機関等で納付してください。 https://apply.e-tumo.jp/pref-saitama-u/offer/offerList\_initDisplay 3. 郵送による必要添付書類の提出について (1)顔写真2枚など必要な添付書類を、郵送書類送付書とともに高齢者福祉課まで郵送してください。 (2)郵送書類送付書のダウンロード及び添付書類については、以下のホームページからご確認ください。 https://www.pref.saitama.lg.jp/a0603/caremanager/040-d08.html

#### 申込みが完了しました。

下記の整理番号 とパスワード を記載したメールを送信しました。

メールアドレスが誤っていたり、フィルタ等を設定されている場合、 メールが届かない可能性がございます。

| 整理番号  | 346921382197 |
|-------|--------------|
| パスワード | U4Ob99w2nX   |

整理番号 とパスワードは、今後申込状況を確認する際に必要となる大切な番号です。 特にパスワードは他人に知られないように保管してください。

なお、内容に不備がある場合は別途メール、または、お電話にてご連絡を差し上げる事があります。

申込 内容照会の申込詳細から、納付手続きを進めてください。 納付確認が取れ次第、審査を開始します。

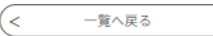

### 手順2 電子申請・届出サービスによる申請情報の入力 受信した「申込完了通知メール」の内容を確認する

### 手順2-15 県から自動送信された「申込完了通知メール」の内容を確認

申込完了通知メールは、申込完了後に自動的に送信されます。

半日程度待っても受信できない場合は、高齢者福祉課
介護人材担当にお問い合わせください。

### 【電子申請・届出サービスの利用者 I Dを登録されている場合の注意点】

利用者IDで登録しているメールアドレスあてに送信されますので、御承知おきください。

《申込完了通知メール》

+ 件名:/ |手数料納付の御案内 **差出人:**自 denshi-shinsei@e-tumo-mail.bizplat.asp.lgwan.jp😰 日付:2024年 月 旧 時 盼 秒

埼玉県市町村電子申請・届出サービス

整理番号: 

バスワード:

申請情報の入力が完了しました。納付方法と申請種別の手数料額をご確認ください。 クレジットカード決済またはペイジー支払で手数料を納付してください。 納付額を誤って支払った場合、還付に2か月程かかります。

(手続の流れ)

1. 申請情報の入力(済)

2. クレジットカードまたはペイジーでの支払(次) 3. 郵送による必要添付書類の提出 ※支払期限は、申請から10日後までです。期限までにお支払いがない場合、申請が無効となります。必ず期限までにお支払いください。

2.申請手数料の支払について (1)以下のホームページにアクセスし、整理番号・パスワードを入力してください。 次ページへ https://apply.e-tumo.jp/pref-saitama-u/inquiry/inquiry initDisplay (2)申込内容詳細から。 ・クレジットカード決済の場合、「クレジットカード情報入力画面」でクレジットカード情報を入力してください。 ・ペイジー支払の場合、1. 収納機関番号 2. 納付番号(お客様番号)3. 確認番号 4. 納付区分を取得し、金融機関等で納付してください。

3.郵送による必要添付書類の提出について (1)顔写真2枚など必要な添付書類を、郵送書類送付書とともに高齢者福祉課まで郵送してください。 (2)郵送書類送付書のダウンロード及び添付書類については、以下のホームページからご確認ください。 https://www.pref.saitama.lg.jp/a0603/caremanager/040-d01.html

手数料納付の手順

● 詳しくは次ページ以降を御覧ください。

### 2. 電子申請・届出サービスの利用方法

### 手順1 申請書類の準備

### 手順2 電子申請・届出サービスによる申請手続

# 手順3 手数料の納付

手順4 添付書類等を高齢者福祉課に郵送

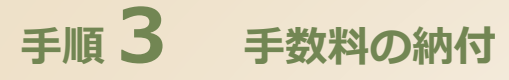

【注意】

### 手数料の納付方法を選択する

### 手数料の納付には、次の2つの方法があります。

クレジットカード・コード決済(21ページ~ 手順3-A)
 ペイジー支払 (26ページ~ 手順3-B)

クレジットカード・コード決済時及びペイジーによる支払で金融機関等への手数料は発生しません。

以降のページで、上記の手数料納付手順をそれぞれ説明します。 ペイジーによる納付方法の説明では、 金融機関のATMを利用した払込方法について説明します。 ※インターネットバンキングは、金融機関によって支払画面が異なるため

|                                                         |                      | ペイジー対応ATMを設置している主な金融機関             |
|---------------------------------------------------------|----------------------|------------------------------------|
| クレジットカード決済対応ブランド                                        | 対応のコード決済サービス         |                                    |
|                                                         |                      | │ ・埼玉りそな銀行 ・みずほ銀行 ・三菱UFJ銀行 ・三井住友銀行 |
| • Mastercard • JCB     • American Express • Diners Club | ・PayPay ・au PAY ・d払い | ・りそな銀行・ゆうちょ銀行・各農協                  |
|                                                         |                      | ※ATMによっては硬貨が扱えない場合もあるのでご注意ください     |

# 申請完了から納付手続ができるまで10分程度要します。 申請が完了しましたら、10分間程お待ちください。

# **手順3−A クレジットカード・コード決済** 手数料の納付に必要な情報を確認する

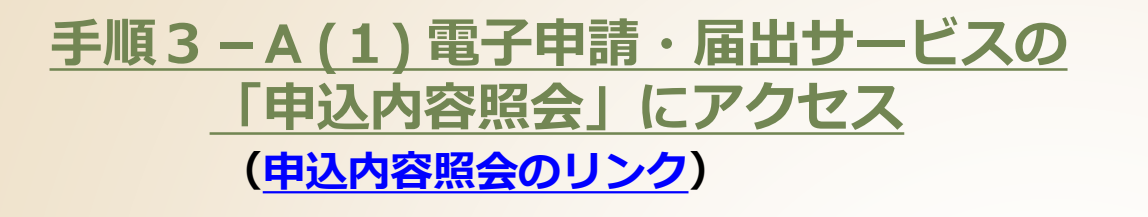

右の画面で「申込完了通知メール」に記載された「整理番 号」と「パスワード」を入力し、末尾の「照会する」をク リック

### 手順3-A(2)納付情報の確認

- 表示された申込詳細で、手続きの内容に誤りがない ことを確認してください。
- 誤りがなければ、「オンライン決済」の
   【Omni Payment Gateway(NTT決済代行)でお支払い】
   を選択してください。

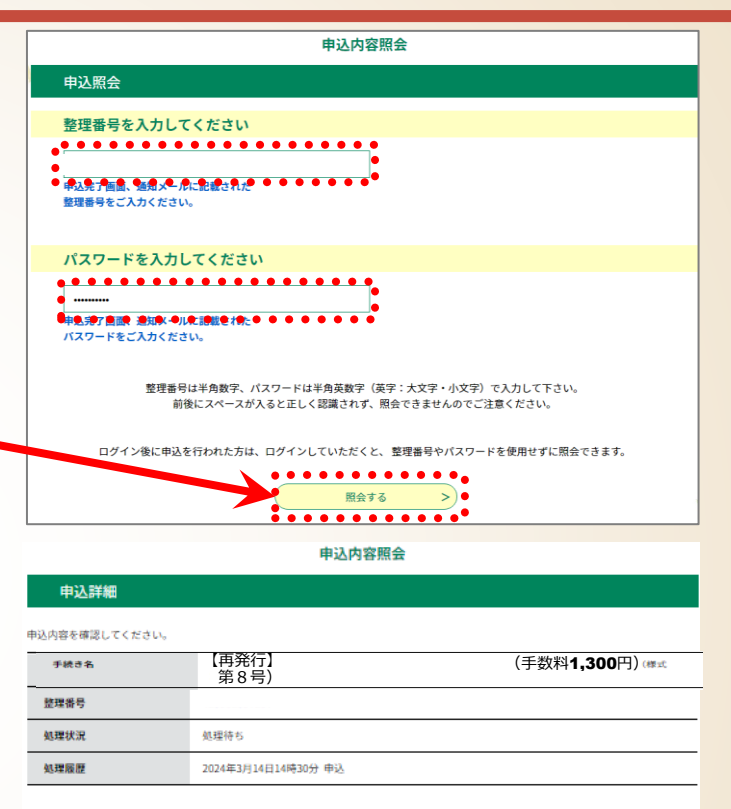

| 納付情報     | タ表示:                                                                                                    |
|----------|----------------------------------------------------------------------------------------------------|
| オンライン決済  | [Omni Payment Gateway(NTTデータ決済代行)でお支払い]                                                                                                    |
| 納付方法     | ¢                                                                                                    |
| 収納機関番号   | 11001 【インターネットバンクでお支払いされる方はこちら】                                                                                                    |
| 納付番号     | 1                                                                                                    |
| 確認番号     | 1                                                                                                    |
| 納付区分     | 635                                                                                                    |
| 支払可能期限   | 2024年03月24日                                                                                                    |
| 納付内容(漢字) | 介護支援専門員証再交付                                                                                                    |
| 納付内容(カナ) | カイゴシエンセンモインショウサイコウフ                                                                                                    |
| 納付額      | ¥1300                                                                                                    |
| 納付済額     |                                                                                                    |
| 給付状況     | 未払い<br>お支払いから納付状況の反映までに時間がかかる場合があります。<br>納付状況が変わらない場合は、時間をおいて再成ご確認ください。<br>※最新の納付加等を確認する場合は、「各新デーク表示」ボタンを押してください。<br>1時間に上時付決別が使わらない場合は、<br>お手数ですが間面下部に記載の向合わせ先までご連絡をお願いします。 |
| 納付日      |                                                                                                    |

# **€ M 3 - A クレジットカード・コード決済**決済方法と同意事項の確認

### 手順3-A(3)決済方法選択画面の操作

右の画面左上で「決済方法」を選択、 <同意事項>をご一読ください。その際に<同意事項>欄右の スクロールバーで一番下までスクロールしてください。 プライバシーポリシーを確認する場合は、<同意事項>欄の 右下にある「<u>こちら(Omni Payment Gatewayサイト)</u>」を 選択してください。

### <u>手順3-A(4)<同意事項>の承諾</u>

<同意事項>欄の一番下まで確認してください。 同意する場合は、<同意事項>欄の一番下にある 「同意する」にチェックを入れてください。 その後、画面右下の「支払へ進む」を選択してください。

X コード決済を選択される場合は、各コード決済サービス画面 にて決済してください。 決済後、25ページまでお進みください。

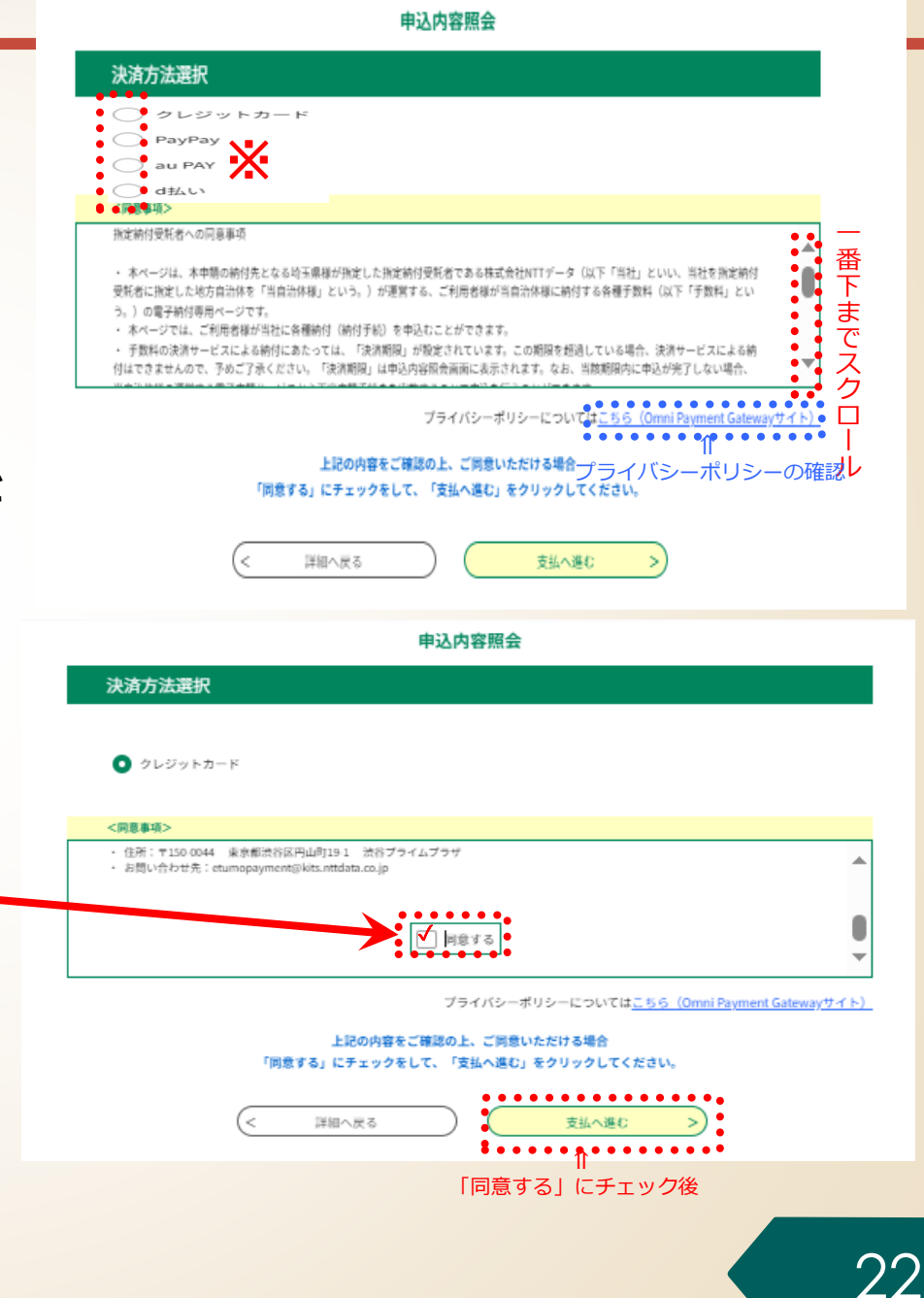

# <sub>手順</sub>3-A クレジットカード・コード決済 クレジットカード情報の入力と支払前の最終確認

### <u>手順3-A(5) クレジットカード情報の入力</u> 利用するクレジットカードの情報を入力してください。

- 「カード番号」
- 月/年で表記される「有効期限」
- **「セキュリティコ**ード」

### **上記の3つの情報を正確に入力してください。**

カード番号を、続けて入力してください。 14~16桁の数値です。(桁数はカードによって 異なります。)

有効期限の月を2桁で入力してください。 1桁の月は頭に0を付けてください。 (例 1月→01)

有効期限の年を2桁で入力してください。 年が4桁の場合は下2桁を入力してください (例 2025年→25)

<u>手順3-A(6)入力された情報の確認</u> クレジットカード情報が正確に入力されていることを確認 したら、画面右下の「確認へ進む」を選択してください。

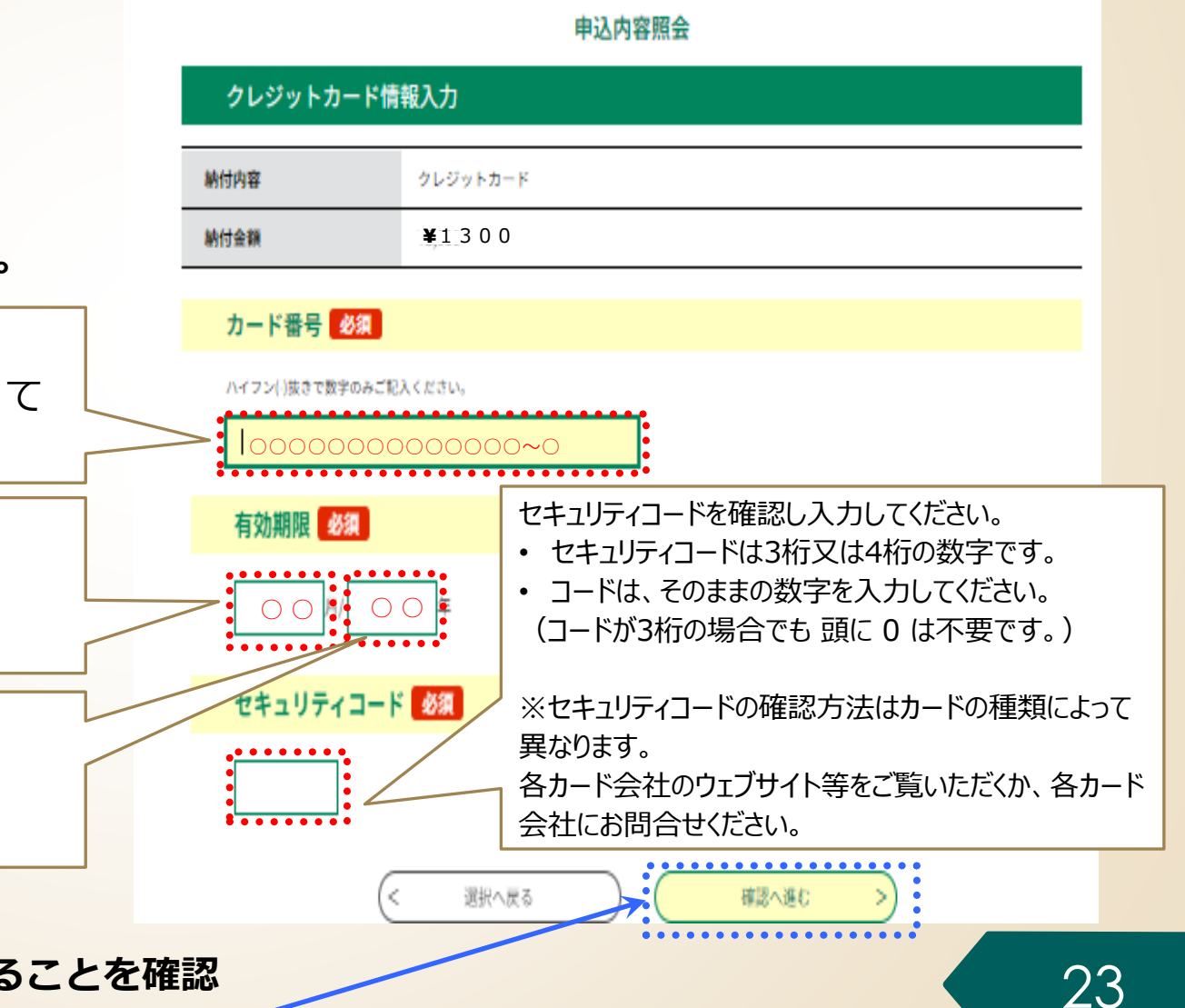

# <sub>手順</sub>3-A クレジットカード・コード決済 クレジットカード情報の入力と支払前の最終確認

<u>手順3-A(7)</u>

支払前の最終確認と決済(支払)

決済確認画面では、「納付内容」と「納付金 額」が正しいか確認してください。

前の「クレジットカード情報入力画面」で入 カした「カード番号」・「有効期限」が反映さ れています。

いま一度正しく入力されているかよく確認してください。 上記の項目が正しいことを確認したら、右下の 「支払う」を選択してください。

<u>※「支払う」を選択すると決済が完了してキャ</u> <u>ンセルができません。</u> 「支払う」を選択する前に十分ご注意ください。

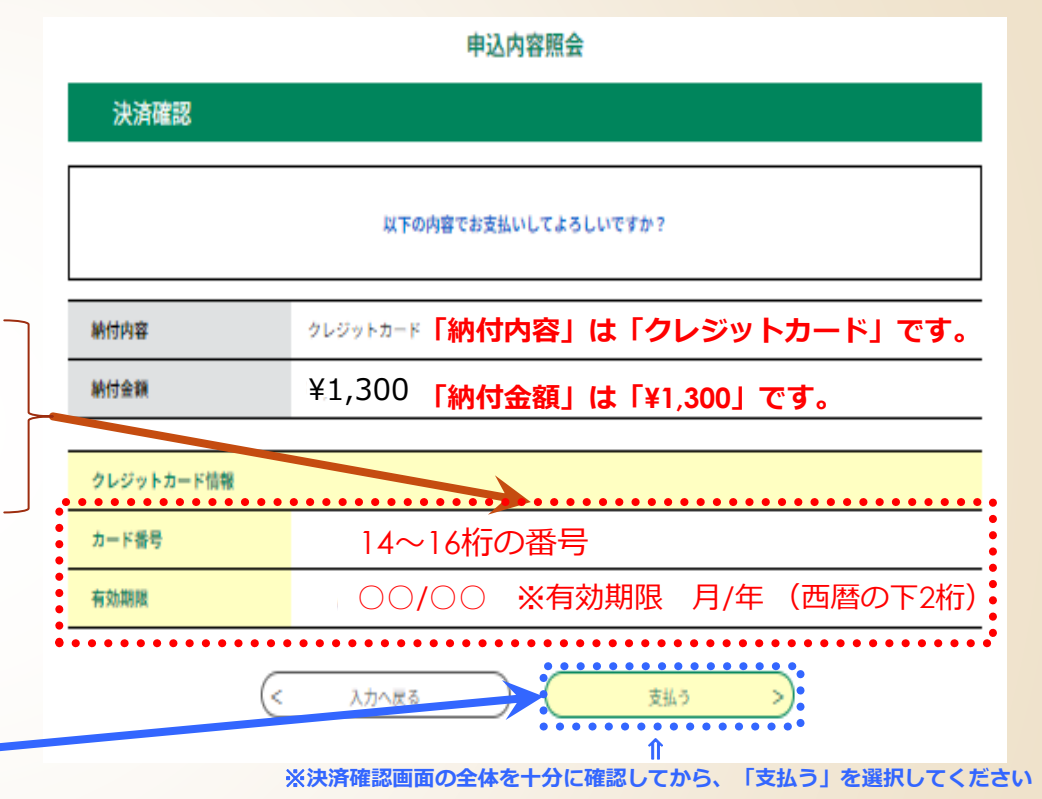

### 手順3-A クレジットカード・コード決済 手数料が納付されていることを確認する

### <u>手順3-A(8)納付状況の確認</u>

手数料の納付後、電子申請・届出サービスの 「申込内容照会」<sup>※1</sup>で、納付日等の納付情報 が表示されていることを確認してください<sup>※2</sup>。

- ※1 操作方法は**手順3-A(1)**を参照。
- ※2 納付したにもかかわらず、「支払済」と 表示されていない場合は、高齢者福祉課 介護人材担当に御相談ください。

これらの番号はクレジットカード・コード決済では 不要です。 無視してください。

「**支払済」**と表示されていれば納付完了です。

|                 | 申込内容照会               |                    |
|-----------------|----------------------|--------------------|
| 申込詳細            |                      |                    |
| 申込内容を確認してください。  |                      |                    |
| 手続き名            | 【再交付】1<br>第8号)       | 申請書(手数料1,300円) (様式 |
| 整理番号            |                      |                    |
| 処理状況            | 処理待ち                 |                    |
| 処理履歴            | 2024年3月14日14時30分 申込  |                    |
| 納付情報            |                      | 最新データ表示            |
| オンライン決済         | 8号申請(再交付)            |                    |
| 納付方法            | ペイジー・クレジットカード・コード決済  |                    |
| 収納機関番号          | 11001                |                    |
| > 納付番号          |                      |                    |
| ●確認番号           |                      |                    |
| 納付区分            | 635                  |                    |
| 支払可能期限          | 2024年 月 日            |                    |
| <b>納付内容(漢字)</b> | 介護支援専門員再交付           |                    |
| 箱付内容(カナ)        | カイゴシエンセンモインサイコウフ<br> |                    |
| 納付額             | ¥1,300               |                    |
| 納付済額            | ¥1,300               |                    |
| 納付状況            | 支払済                  |                    |
| 箱付日             | 2024年〇月〇日            |                    |

# **手順3−B ペイジー支払** 手数料の納付に必要な情報を確認する

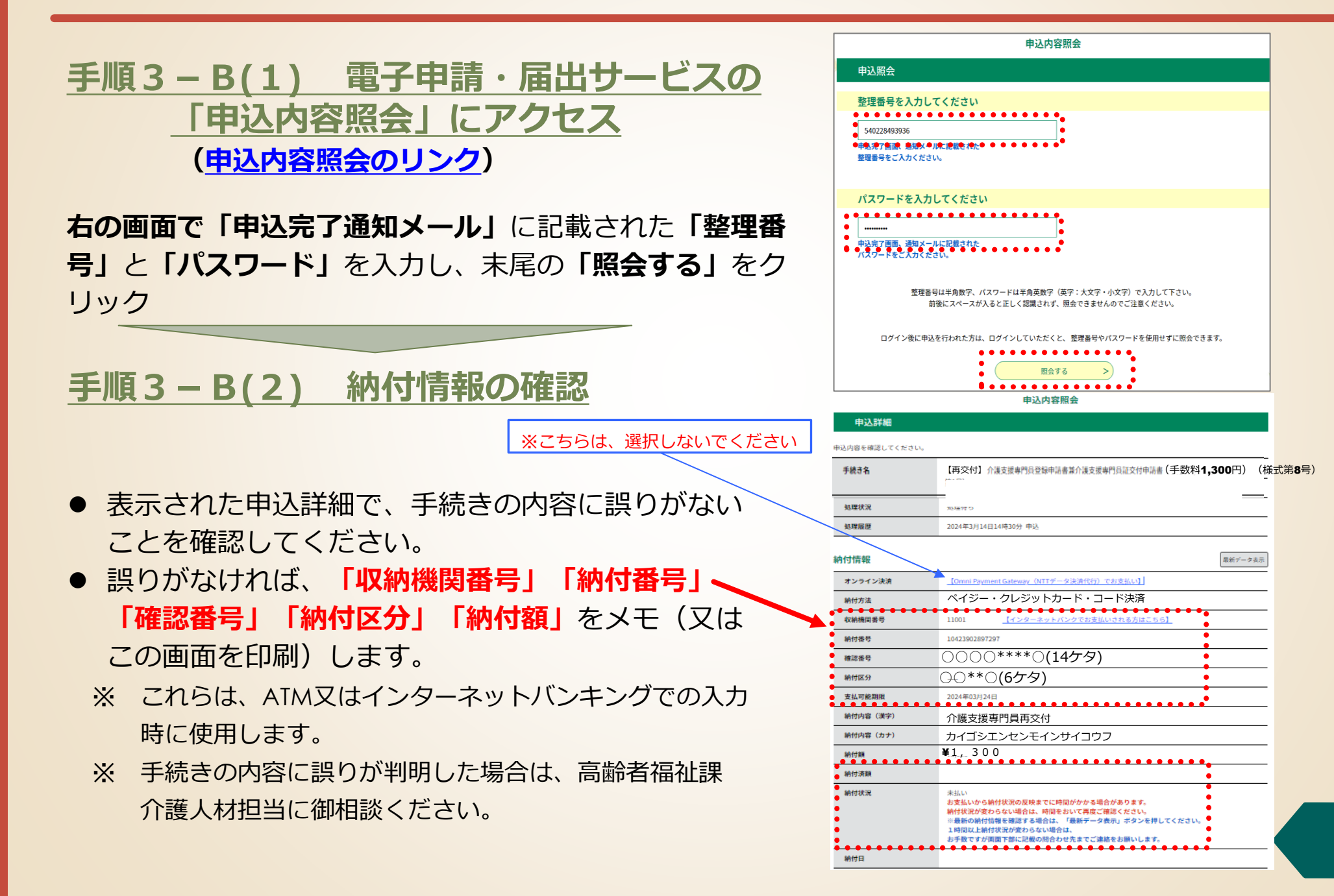

26

# 

| 納付方法      | ペイ  | <b>゙</b> ジー          |   |   |   |  |  |  |  |  |
|-----------|-----|----------------------|---|---|---|--|--|--|--|--|
| 収納機関番号    | 1   | 1                    | 0 | 0 | 1 |  |  |  |  |  |
| 納付番号(14桁) |     |                      |   |   |   |  |  |  |  |  |
| 確認番号(6桁)  |     |                      |   |   |   |  |  |  |  |  |
| 納付区分(3桁)  | 6   | 3                    | 5 |   |   |  |  |  |  |  |
| 支払可能期限    | 年月日 |                      |   |   |   |  |  |  |  |  |
| 納付内容(漢字)  | 介護  | 介護支援専門員証書換え交付        |   |   |   |  |  |  |  |  |
| 納付内容(カナ)  | カイ  | カイゴシエンセンモンインショウサイコウフ |   |   |   |  |  |  |  |  |
| 納付額       | ¥ 1 | ¥1, 300              |   |   |   |  |  |  |  |  |

# **手順3-B ペイジー支払** 手数料を納付する(1)(金融機関のATM利用の場合)

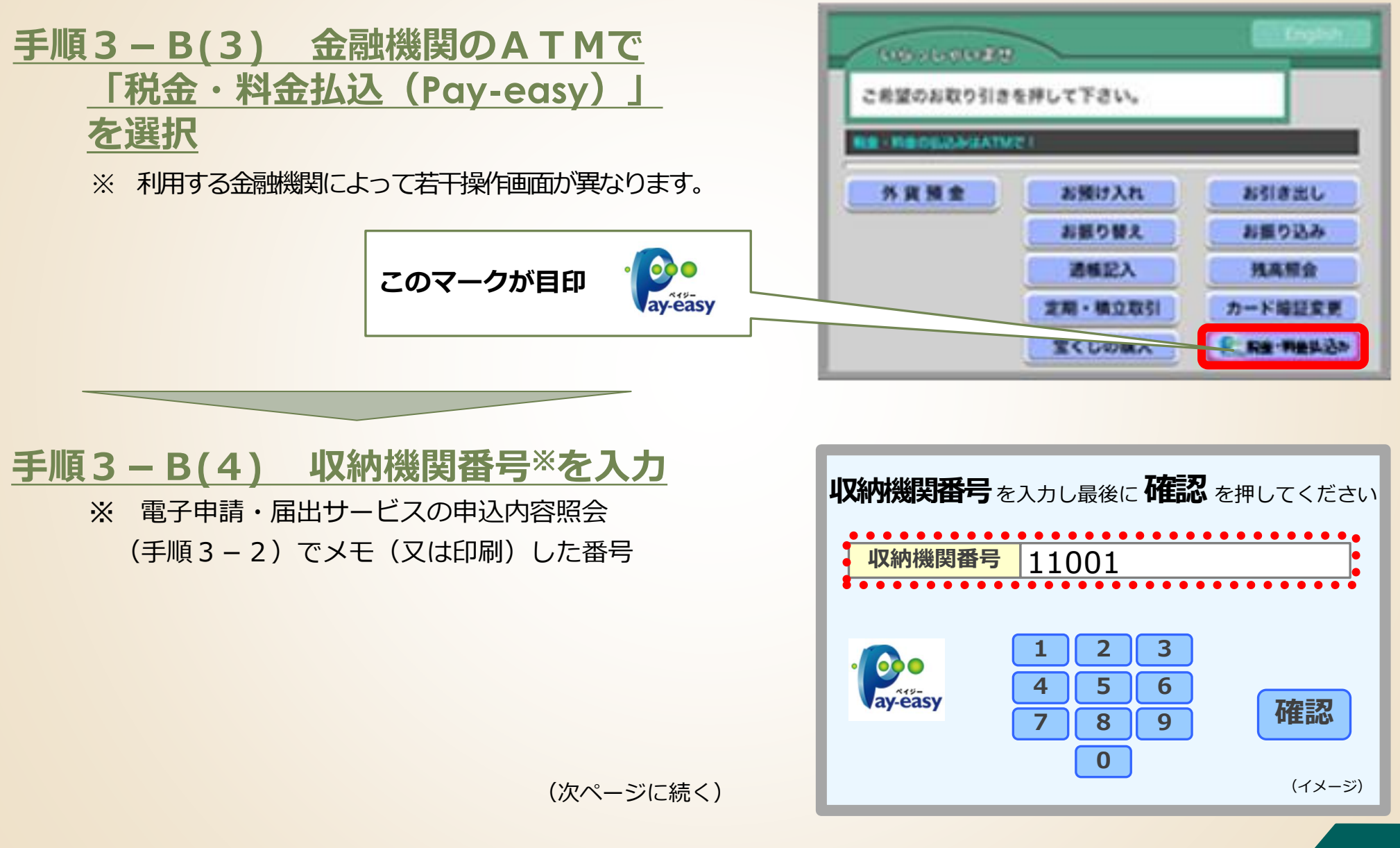

# **手順3-B ペイジー支払** 手数料を納付する(2) (金融機関のATM利用の場合)

# 手順3-B(5) 納付番号、確認番号、 納付区分※を順次入力 ※ 電子申請・届出サービスの申込内容照会 (手順3-2)でメモ(又は印刷)した番号。

### <u> 手順3-B(6) 払込内容の確認と払込</u>

間違いがなければ「確認」を押した後、現金又は キャッシュカードで必要な金額を払い込む。 【備考】払込み済みの場合、郵送書類送付書の電子申請の確認欄の 「電子納付済みです」にチェックを入れてください。

### <u>払込後、15~30分程度で「収納通知メール」が</u> 申請者あてに自動送信されます。

【注意】時間をおいても収納通知メールを受信できない場合、 高齢者福祉課介護人材担当にお問い合わせください。

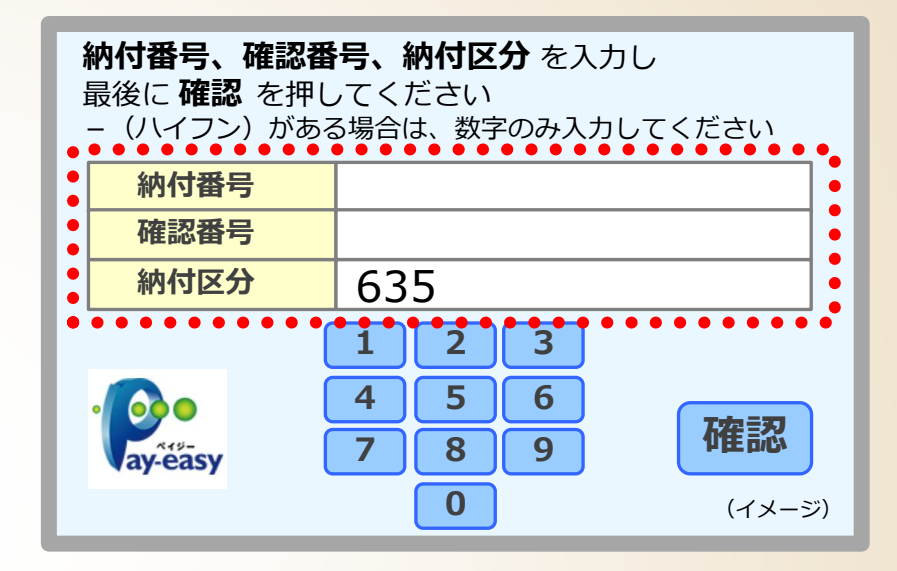

| <b>払込内容</b> を  | お確かめのうえ <b>確認</b> を押してください      |
|----------------|---------------------------------|
| 払込先            | サイタマケン                          |
| 納付番号           | 10482837                        |
| お名前            |                                 |
| 払込内容           | カイコ <sup>・</sup> シェンセンモンインサイコウフ |
| 払込金額           | 1,300円                          |
| 手数料            | 0円                              |
| • O<br>ay-easy | <b>確認</b><br>(イメージ)             |

# <sub>手順</sub>3−B ペイジー支払 手数料が納付されていることを確認する

**手順3-B(7) 納付状況の確認** 手数料の納付後、電子申請・届出サービスの 「申込内容照会」<sup>\*1</sup>で、納付日等の納付情報 が表示されていることを確認してください<sup>\*2</sup>。

- ※1 操作方法は手順3-1を参照。
- ※2 納付したにもかかわらず、「支払済」と 表示されていない場合は、高齢者福祉課 介護人材担当に御相談ください。 (支払から反映まで15~30分程度要します)

<u>「支払済」</u>と表示されさていれば納 付完了です。

#### 申认詳細 申込内容を確認してください。 手続き名 【書換え交付】 申請書(手数料**1,300**円) (様式 第8号) 整理番号 処理状況 処理待ち 処理履歴 2024年3月14日14時30分 申込 钠付情報 最新データ表示 オンライン決済 納付方法 ペイジー・クレジットカード・コード決済 収納機関番号 11001 納付番号 0000\*\*\*\*0(14ケタ) 確認番号 ○○\*\*○(6ケタ) 納付区分 635 支払可能期限 2024年 月 日 納付内容 (漢字) 介護支援専門員証再交付 カイゴシエンセンモインショウサイコウフ 納付内容(カナ) 納付額 ¥1,300 .... 納付済額 ¥1,300 納付状況 支扒涩 2024年〇月〇日 納付日

申込内容照会

### 【注意】

- 納付期限は、<u>申請日付から10日間</u>です。(土日祝日を含む)
- 納付期限を過ぎると納付できなくなります。
- 納付期限までに手数料の納付がない場合、
   当該申請は自動的に失効します。

30

### 2. 電子申請・届出サービスの利用方法

### 手順1 申請書類の準備

手順2 電子申請・届出サービスによる申請手続

手順3 手数料の納付

# 手順4添付書類等を高齢者福祉課に郵送

# 郵送書類送付書をダウンロードする

### 手順4-1 郵送書類送付書のダウンロード

このスライドの次のページが「郵送書類送付書」の様式 になっていますので、そのページをプリントします。

ワードファイルで作成したい場合は、埼玉県ホームペー ジからダウンロードしてください。

**〇以下リンクの**埼玉県ホームページから、 「郵送書類送付書」のワードファイルをダウンロードす ることができます。

【電子納付】介護支援専門員証書換え交付申請(8号)

「郵送書類送付書」に必要事項を記入してください。

|                                                                                                    | 以下の方が対象に:                                                                                                    | よります。                                                                                                    |
|----------------------------------------------------------------------------------------------------|----------------------------------------------------------------------------------------------------|----------------------------------------------------------------------------------------------------|
| <ul> <li>有効期間が満了して</li> <li>介短支援専門目とし</li> <li>民名只は氏名と住所<br/>変更になった場合に</li> <li>電子納付での申請は</li> </ul> | いない方で、介紙支援専門の話<br>て業務に取く場合は、「介紙支<br>に変更があった場合は、再会(<br>は、重録事項変更届(第11号)<br>、1「埼玉県電子申請・届出                                                                                                    | 11年後、水島岸したことにより再交付10年時70年の方<br>毎年1月13日、1月前日していることであるです。<br>毎月かなかどで、最新支援性事業(株式第3時)10月ってください。任治のあが<br>の計本があって、<br>サービス11日で有子寺第上回子続付15月7日、2日に2日の単葉の付け用す。特                                                                                                    |
| <ul> <li>土県あてに配達の壁</li> <li>「位子申請・位子納</li> </ul>                                                     | 認できる方法(特定記録郵使う<br>)付」完了後、 <b>2</b> に記載されてい                                                                                                    | 満着書解解な)で知然してください。<br>8~更添付売間の部誌が必要となります。                                                                                                    |
| ※2の必要添付書類                                                                                            | (の郵送が無い場合は、更新証3                                                                                                    | 付の手続めできません。十分ご注意ください                                                                                                    |
| 申請の手順                                                                                                | 〔(電子納付)                                                                                                    |                                                                                                    |
| 1 「埼玉県常                                                                                              | 電子申請・届出サ                                                                                                    | - ビス」にて電子申請・電子納付                                                                                                    |
| 以下のHPから、電子申請                                                                                         | 第・電子納付手続を完了してく                                                                                                    | 26 V.                                                                                                    |
| 【再交付】介括支援専門」<br>電子申請・届出システ。                                                                          | 日証交付申請書(手数料1.300)<br>ムによる介述支援専門目証交付                                                                                                    | 1) (御武策399)<br>申訓(8月再交付)の方法について(PDF:0.837KB)(別ウィンドウで閉合ま                                                                                                    |
| <u>*)</u>                                                                                            |                                                                                                    |                                                                                                    |
| 2 必要添付部                                                                                              | 書類を郵送                                                                                                    |                                                                                                    |
|                                                                                                    |                                                                                                    |                                                                                                    |
| ▶ 介護支援専門員                                                                                            | 員証交付申請(更新)                                                                                                    | 郵送書類送付書                                                                                                    |
|                                                                                                    |                                                                                                    |                                                                                                    |
|                                                                                                    |                                                                                                    | 電子申請 専用                                                                                                    |
|                                                                                                    | 介護支援                                                                                                    | 電子申請         専用           専門員延再交付申請         郵送書類送付書         (株式第8号関係)           富平準請日         年         月         日                                                                                                    |
|                                                                                                    | 介護支援<br>電子申請の確認                                                                                                    | I電子申請         専門員証再交付申請         郵送書販送付書         (株式瓶8号関係)           電子時付日         年         月         日           電子時付日         年         月         日           電影業書類は電子通識及信電子時時で第二番目してください。                                                                                                    |
|                                                                                                    | 介護支援<br>電子申請の確認<br>フリガナ                                                                                                    | 電子申請<専用         専門員証再交付申請         郵送書類送付書(株式和名句関係)           電子時間日         年         月         日           電子時間日         年         月         日           ※都送書類は電子申請及び電子給付近了違い感送してください。         ※本書類は、納付書で窓口で支払う場合はご使用いただけません。                                                                                                    |
|                                                                                                    | <ul> <li>介護支援</li> <li>電子申請の確認</li> <li>フリガナ</li> <li>申請者氏名</li> </ul>                                                                                                    | 職子申請專用         専門           専門県延得交付申請弊送書無送付書(株式第8月関係)         電子時間日           電子時間日         年月         日           電子時間日         年月         日           総要認書類記載電子時期及び電子時行死了難に感謝してください。         ※本書類は、時付書や窓口で支払う場合はご使用いただけません。           氏         名                                                                                                    |
|                                                                                                    | <ul> <li>介護支援</li> <li>電子申請の確認</li> <li>フリガナ</li> <li>申請者氏名</li> <li>生年月日</li> </ul>                                                                                                    | 職子申請 専用         職子申請 専用           即門員延得文付申請 郵送書類送付書 (#大第8号間係)         電子申請力 日           電子申請力 日         月         日           ※郵送書類は電子申請次分子中が行気"値に電減してください。         ※           ※■本書類は、時付書や窓口で変払う事合注意用いただけません。         氏           氏         月         日                                                                                                    |
|                                                                                                    | <ul> <li>介護支援</li> <li>電子申請の確認</li> <li>フリガナ</li> <li>申請者氏名</li> <li>生年月日</li> <li>介護支援専門員</li> <li>登録希号</li> </ul>                                                                                                    | 職子申請         専用           時間最延時交付申請         報送義期送付書         (株式第89時所)           電子時間         年         月         日           ※報志期加速年子時時及び考去が特別で選び意思してください。         ※本志期法、納付書や窓口で支払う場合はご使用いただけません。         氏           氏         年         月         日           単         月         日         日                                                                                                    |
|                                                                                                    | 介護支援     電子申請の確認     フリガオ     申請者氏名     生年月日     介護支援専門員     住所                                                                                                    | 職子申請 専用         職子申請 専用           即門員延得交付申請 郵送書類送付書 (#<1)第8号間係)                                                                                                    |
|                                                                                                    |                                                                                                    | 職子申請 専用         職子申請 専用           開学問証用文付申請 等送書期送付書 (#大部名号間係)         モ<br>常子申請力 年 月 日           常常時間 年 月 日         ***           ***         #           ***         #           **         #           *         #           *         #           *         #           *         #           *         #           *         #           *         #           *         #           *         #           *         #           *         #           *         #           *         #           *         #           *         #           *         #           *         #           *         #           *         #           *         #           *         #           *         #           *         #           *         #           *         #           *         #           *         #           *         #           * <t< td=""></t<>                                                                                                    |
|                                                                                                    | <ul> <li>介護支援</li> <li>電子申請の確認</li> <li>フリガナ</li> <li>申請者氏名</li> <li>生年月日</li> <li>介護支援専門県</li> <li>住所</li> <li>侃人番号</li> </ul>                                                                                                | 電子申請         専用           開門員延得文仲申請         等送書類送付信         (学生酒名号四節)           電子申請力         年         月         日           #**繁重期に電子申請次の学生時次の学生時次の学生時次の学生時次の学生時次の学生的学校で加速していたでいい。         ***         **           ***         第回に電子・時方の         **         **           **         第回に電子・時方の         **         **         **           **         *         *         *         *           **         *         *         *         *           **         *         *         *         *           *         *         *         *         *           *         *         *         *         *           *         *         *         *         *           *         *         *         *         *           *         *         *         *         *           *         *         *         *         *           *         *         *         *         *           *         *         *         *         *           *         *         *         *         *           *         *                                                                                                    |
|                                                                                                    | <ul> <li>介護支援</li> <li>電子申請の確認</li> <li>フリガナ.</li> <li>申請者氏名</li> <li>生年月日</li> <li>介護支援専門員</li> <li>位所</li> <li>位人番号</li> <li>日中車場的たれる</li> </ul>                                                                             | I型子母調用         FIT         I型目金用文付申請         新送業務地付信         (伊太阳泉文付申請         新送業務地付信         第         月         日         第         第         第         日         第         第         第         日         第         第         日         第         第         日         第         第         第         日         第         第         第         日         第         第         1         1         1         1         1         1         1         1         1         1         1         1         1         1         1         1         1         1         1         1         1         1         1         1         1         1         1         1 <th1< th=""> <th1< th="">         1</th1<></th1<> |
|                                                                                                    | 介護支援     電子中請の確認     フリガナ                                                                                                    | 國子中請 専用           問う員証得文作申請 等送書第送付信 (年式第名号网係)           電子申請日 年 月 日           **郵送書期に電子申請及(常子時代方で)」(1)(1)(1)(1)(1)(1)(1)(1)(1)(1)(1)(1)(1)(                                                                                                    |
|                                                                                                    | 介護支援           電子申請の確認           フリガナ           申請者氏名           生年月日           登録前号           位所           個人書号           日中連絡がとれる           東北書号           水付書類           ※小付書類           ※本付した書類にした書類に<br>たまべつの広えれ<br>こくだざい。 | 確子中請 専用       即門員延得文仲申請 等送書第述付書 (#七第8号間係)       電子特別日 年 月 日       *#秋香園は電子申請久び骨半所行実習に電減してくだでい。       *#本書題は電子申請久び骨半所行実習に電減してくだでい。       *#本書題は電子申請久び骨半所行実習に電減してくだでい。       *#本書題は電子申請久び骨半所行実習に電減してくだでい。       *#本書題は電子申請久び骨半所行実習に電減してくだでい。       *#本書題は電子申請久び骨半所行実習に電減してくだでい。       *#本書題は電子申請入り骨       #       #       #       #       #       #       #       #       #       #       #       #       #       #       #       #       #       #       #       #       #       #       #       #       #       #       #       #       #       #       #       #       #       #       #       #       #       #       #       #       #       #       #       #       #       #       #       #       #       #       # </td                                                                                                    |

|                                                                                                    |                                                                                                    |                                  |                              | 電子申請 専用                     |                      |     |   |  |  |  |
|----------------------------------------------------------------------------------------------------|----------------------------------------------------------------------------------------------------|----------------------------------|------------------------------|-----------------------------|----------------------|-----|---|--|--|--|
|                                                                                                    |                                                                                                    |                                  |                              |                             |                      |     |   |  |  |  |
| 電子申請の確認                                                                                                    | 電子申請日<br>電子納付日<br>※郵送書類は電子申<br>※本書類は、納付書・                                                                                                    | 年<br>年<br>請及び電子納付完了<br>や窓口で支払う場合 | 月<br>月<br><u>後</u> に郵<br>はご使 | <br> <br> 送してくださ<br> 用いただけま | ∃<br>∃<br>い。<br>∶せん。 |     |   |  |  |  |
| フリガナ                                                                                                    |                                                                                                    |                                  |                              |                             |                      |     |   |  |  |  |
| 申請者氏名                                                                                                    | 氏                                                                                                    |                                  | 名                            |                             |                      |     |   |  |  |  |
| 生年月日                                                                                                    |                                                                                                    | 年                                |                              | 月                           |                      |     | 日 |  |  |  |
| 介護支援専門員<br>登録番号                                                                                             |                                                                                                    |                                  |                              |                             |                      |     |   |  |  |  |
| 住所                                                                                                    | 〒                                                                                                    |                                  |                              |                             |                      |     |   |  |  |  |
| 個人番号                                                                                                    | <ul> <li>※個人番号(マイナンバー)が記載された申請書類の提出時には、「番号確認」<br/>と「身元確認」がそれぞれ必要です。本人確認書類チェックリストをご確認の<br/>上、それぞれ該当書類を添付してください。</li> <li>(例)番号確認:マイナンバーカード裏面(写)、通知カード両面(写)、<br/>マイナンバーの記載のある住民票原本</li> <li>(例)身元確認:マイナンバーカード表面(写)、介護支援専門員証、<br/>運転免許証(写)等</li> </ul> |                                  |                              |                             |                      |     |   |  |  |  |
| 日中連絡がとれる<br>電話番号                                                                                            | -                                                                                                    | _                                |                              | (職場・                        | 自宅・                  | 携帯) |   |  |  |  |
| 添付書類                                                                                                    | □ 破損、汚損の場合<br>介護支援専門員証の原本(写真付きのもの)                                                                                                    |                                  |                              |                             |                      |     |   |  |  |  |
| <ul> <li>※添付した書類に<br/>チェック図を入れ<br/>てください。</li> <li>※この送付書とと<br/>もに添付書類を封<br/>筒に入れ、郵送し<br/>てください。</li> </ul> | <ul> <li>□ 写真(3cm×2.4cm)2枚 必須</li> <li>※ 同じものを2枚同封</li> <li>※ 交付申請前6か月以内に撮影したもの。</li> <li>※ 無帽、無背景で、正面、上三分身のもの。</li> <li>※ スナップ写真は不可</li> <li>※ 写真の裏面に氏名と介護支援専門員番号を記載してください。</li> <li>□ 個人番号の本人確認書類(本人確認書類チェックリストをご確認の上、ご提出ください) 必須</li> </ul>      |                                  |                              |                             |                      |     |   |  |  |  |

※申請者の本人情報確認については、住民基本台帳法(昭和42年法律第81号)第30条の11第1項第 1号、第30条の15第1項第1号の規定により住民基本台帳ネットワークシステムを用いて確認します

# 手順 4 添付書類を高齢者福祉課に郵送

# 添付書類を用意する

### 手順4-2 添付書類の用意

次の書類を用意します。

- 破損・汚損の場合
   介護支援専門員証の原本
  - 写真付きのもの
- 顏写真(3cm×2.4cm)2枚 必須
  - 同じものを2枚同封
  - 交付申請前6か月以内に撮影したもの。
  - 無帽、無背景で、正面、上三分身のもの。
  - スナップ写真は不可
  - 写真の裏面に氏名と介護支援専門員番号を記載してください。
- 個人番号の本人確認書類
  - 県ホームページ記載の「本人確認書類チェックリスト」をご確認の
     上、ご提出ください。

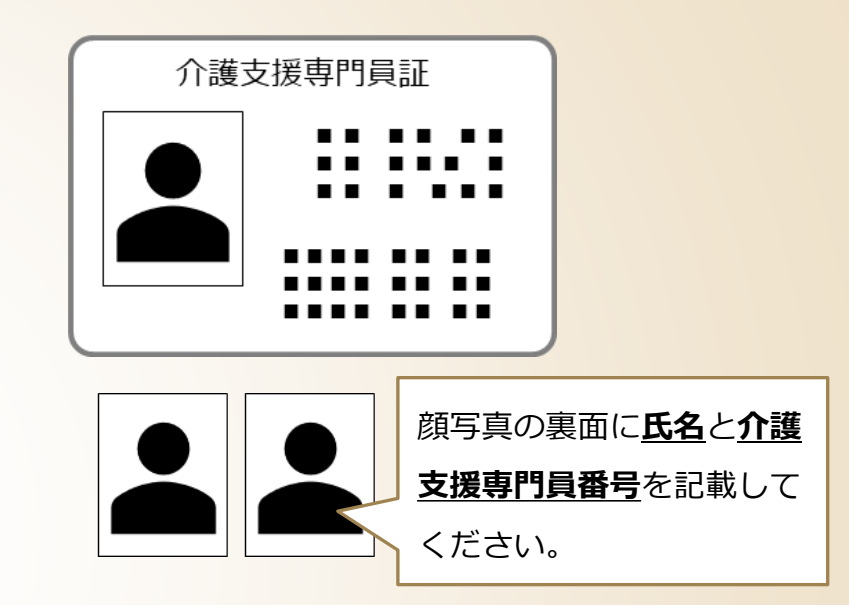

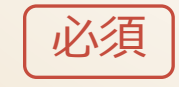

# 添付書類を高齢者福祉課に郵送する

### 手順4-3 添付書類の郵送

郵送書類送付書と全ての添付書類を封筒に入れ 高齢者福祉課に郵送してください。

【宛先】

〒330-9301

埼玉県さいたま市浦和区高砂3-15-1

埼玉県福祉部高齢者福祉課介護支援専門員担当あて

プリントして線に沿って切り取り、封筒の宛名面に貼り付けて利用できます。

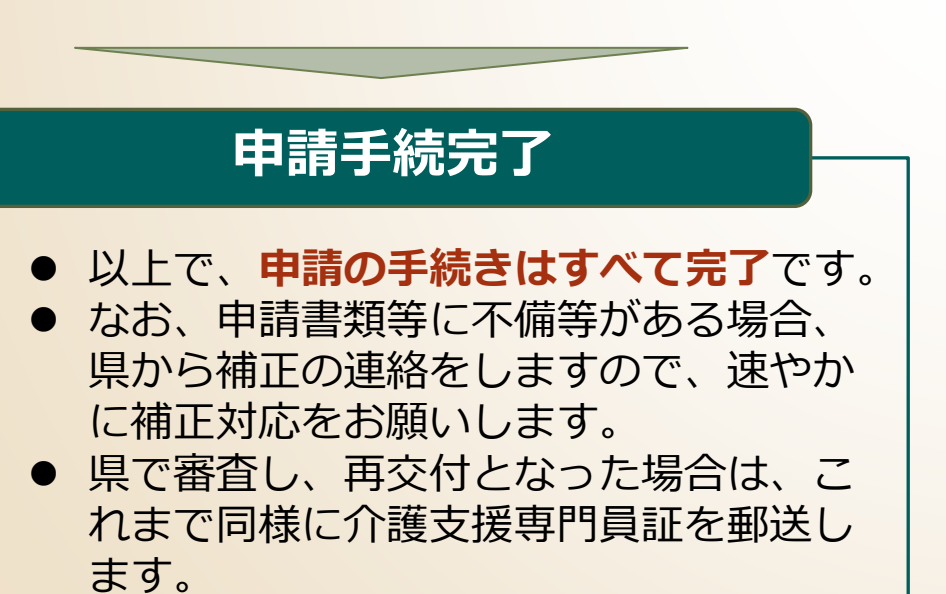

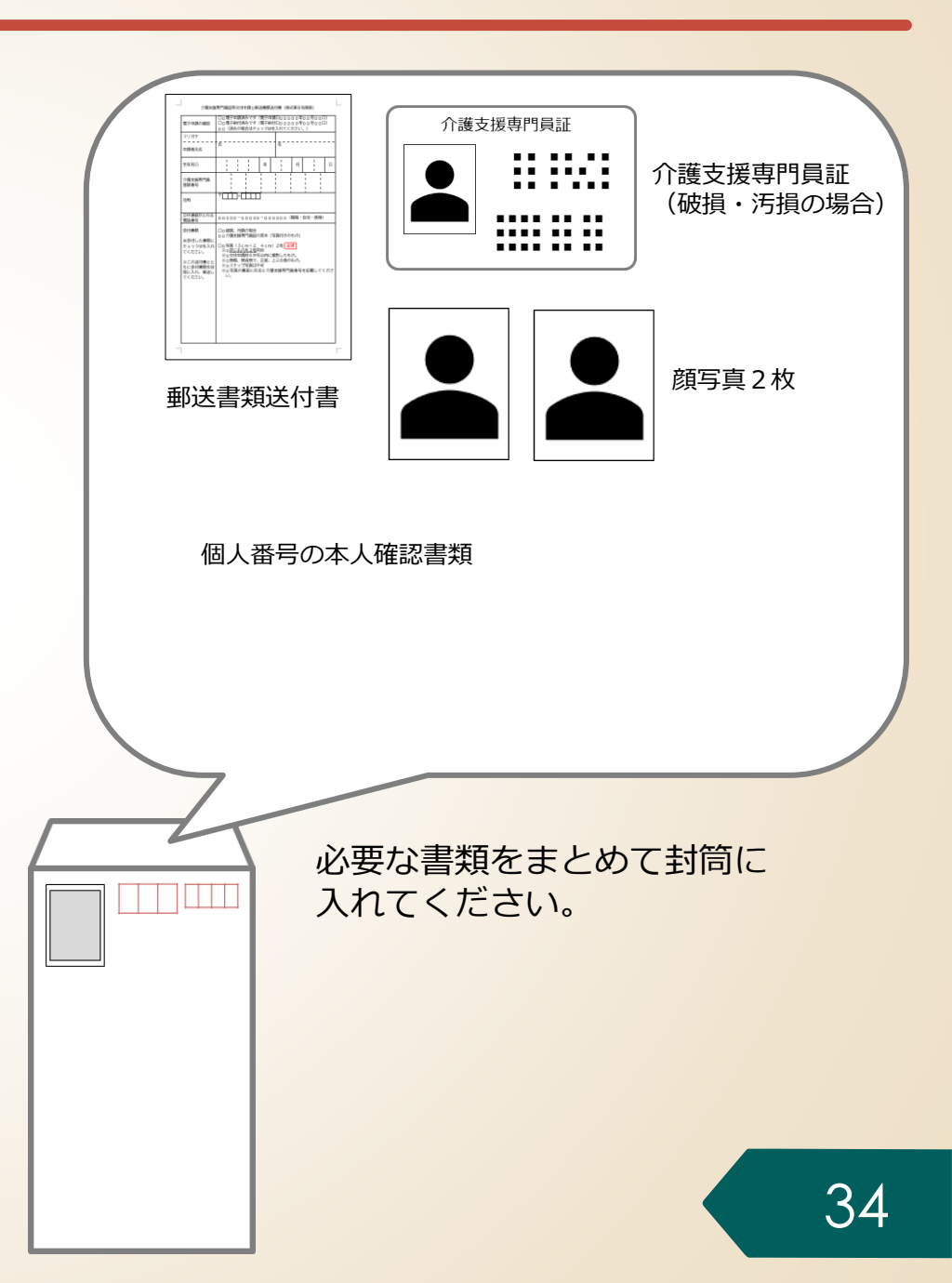

# 電子申請・届出サービスに関する問い合わせ

### 電子申請・届出サービスに関する操作マニュアル、よくある質問、問い合わせ先は、 県HPの「電子申請・届出サービス」に掲載しています。

URL https://www.pref.saitama.lg.jp/a0105/emado/index.html

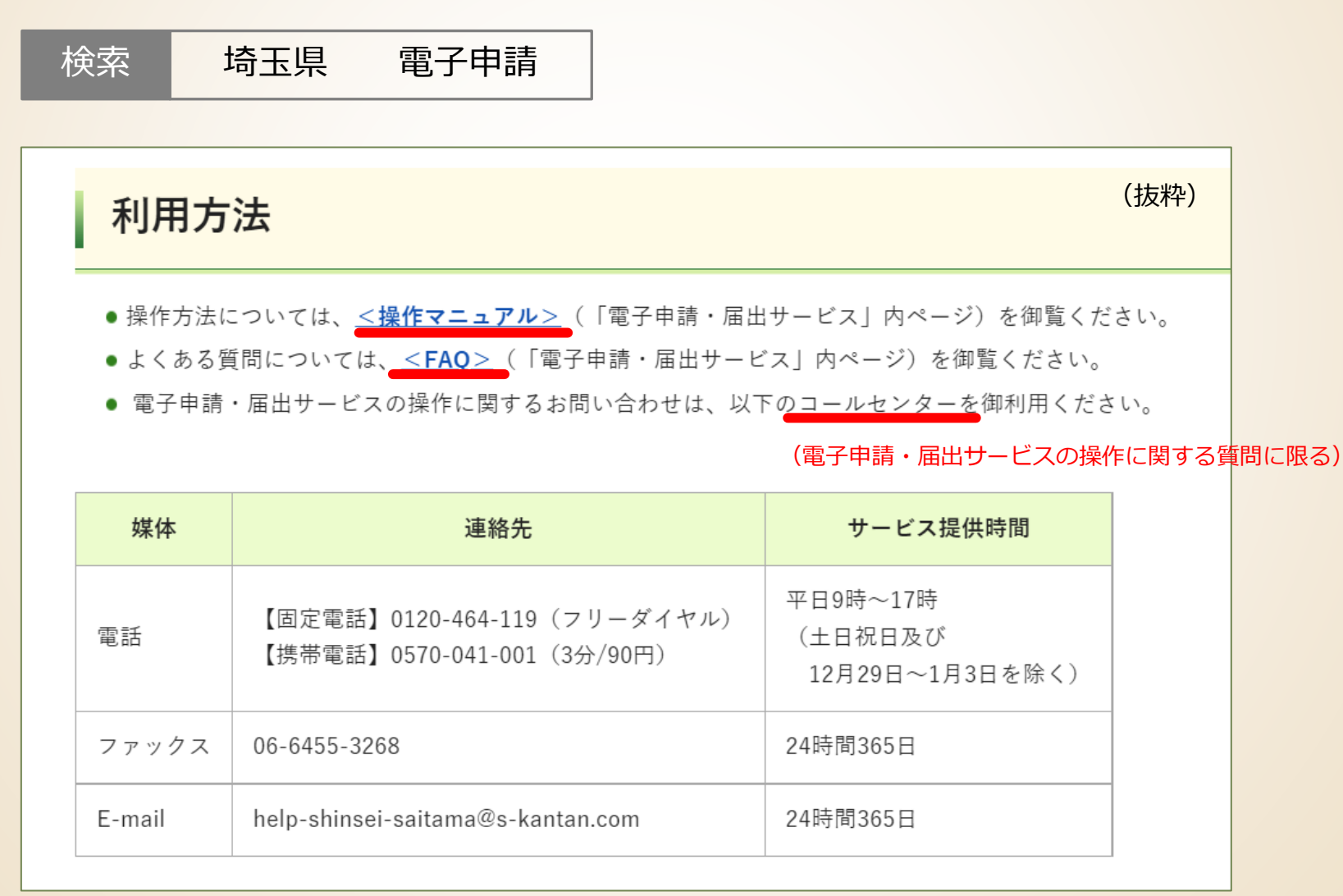

### 【お問い合わせ先】

埼玉県 福祉部 高齢者福祉課 介護人材担当 〒330-9301 埼玉県さいたま市浦和区高砂3丁目15番1号 電話:048-830-3232 ファクシミリ:048-830-4781 E-mail:a3240-18@pref.saitama.lg.jp